R6. 9. 27

## 日本学生支援機構(JASSO) 予約奨学金申し込み(予備回)について

10月4日(金)から予備回の申し込みが始まります。第1~3回目のご案内で書類を受け取って いない希望者は事務室まで書類を取りに来てください。(第1~3回目のご案内で書類を受け取り 済みで申し込みがまだの方はお渡し済みの書類をお使いください。)

#### 申込期間が少し短いので、日程のご確認のうえ、期限厳守でお願いいたします。

### <u>今年度、今回が最終回です。</u>

奨学金申し込みについては各自、インターネットでの入力(スカラネット入力)になります。ご 自宅のインターネット環境等の事情で、学校での入力を希望する場合は、書類を受け取る際に必ず 申し出るようにしてください。(学校での入力日は後日連絡いたします。)

#### 1. 申込資格

2025年3月に高等学校を卒業予定の人、または本校卒業後、2年以内の人。

2. 奨学金の種類

\*給付型(返済不要)…住民税非課税世帯及びそれに準ずる世帯の生徒

\*貸与型…第一種(無利子)

第二種 (有利子)

学力や家計基準により奨学金の種類は変わります。

奨学金は入学後に振り込みが始まるため進学前に必要な「入学金」等には利用できません

#### 3. 書類の提出期限(申込予備回)

## 令和6年10月21日(月)16:30まで

#### ☆授業料や入学金の減免制度

給付奨学金の決定者は、進学した大学等で申請することにより、授業料、入学金の 減免を受けることができます。

進学後に JASSO に進学届を提出し、進学した大学で減免の手続きを行ってください。 対象になる学校は文部科学省のHPで検索できます。(<u>https://www.mext.go.jp/kyufu</u>/)

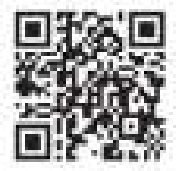

~予約採用の流れ~

 $\mathbf{J}$ 

- 1. 予約希望者は学校から「大学等奨学生予約採用申込関係書類」を受け取ります。 【マイナンバー提出書封筒(水色)を含む】
- 2. 申込手続きを行う

①マイナンバー(本人+生計維持者)など、必要書類を準備。②スカラネットで申込登録。

※入力時には関係書類一式封筒の中に入っている申込 ID・パスワードが必要です。

3. 書類提出

①日本学生支援機構(JASSO)にマイナンバー関係書類を提出

## スカラネット入力後1週間以内にマイナンバー提出書の指定封筒で

10月18日(金)までに「マイナンバー提出書」を各自で送付してください

## (簡易書留により提出)

②学校(担任の先生)に①以外の申込書類を提出

予備回の選考結果通知は、1月下旬ごろ(予定)に届きます。
 「採用候補者決定通知」は、学校を通じて交付するほか、インターネットでも確認できます。

奨学金に関する詳細 日本学生支援機構の HP (https://www.jasso.go.jp/shogakukin/)

奨学金制度や手続きに関するお問い合わせ 日本学生支援機構奨学金相談センター:0570-666-301(平日9時~20時)

マイナンバーの提出方法に関するお問い合わせ マイナンバー提出専用コールセンター:0570-001-320(平日9時~18時)

## 申請書類の記入、提出書類について注意点

【学校提出書類について】(①~③まで)申込みのてびき

①提出書類一覧表(様式①)

②給付奨学金の申込み希望を選択

→給付奨学金確認書(様式②)

③貸与奨学金の申込み希望を選択→貸与奨学金確認書兼個人信用情報の取扱いに関する同意書(様式③)

④その他①②③以外の必要書類(提出必要な人のみ)

【申請書類、記入上の注意について】

「給付奨学金確認書」・「貸与奨学金確認書」(様式2と3)

○用紙をコピーして使う場合は表、裏を両面印刷したもので作成してください。

(片面だけのものや、表、裏2枚になったものでは受付できません。)

○本人欄は必ず生徒が自署してください。

○住所は現住所が記入されているか、空欄や省略した書き方が無いようにしてください。
 ※「同上」「〃」等は不可。

○単身赴任をしている方は赴任先の住所を記入してください。

○黒の油性ペンで記入。こすると消えるボールペンは使用しない。

○訂正する場合は二重線で消して余白に正しい事項を記入。(訂正印不要)

# スカラネット入力について

### 事前準備

○関係書類封筒内の「申込みのてびき」を熟読し、鉛筆マーク◎の欄(P.4~P.27)を記入します。 (入力の際は1画面あたり30分以内の制限時間があるため必ず下書きをしておくこと)

○ID・パスワードの確認

スカラネット入力には2組の ID とパスワードが必要です。

① ログイン時

「申込 D」・「パスワード」・・・「マイナンバー提出書」に記載されています。

②識別番号

| ユーザ ID | 26401200 |
|--------|----------|
| パスワード  | nyh429vt |

スカラネット入力

① 日本学生支援機構奨学金専用のホームページにアクセスし各自自宅でスカラネット入力(P.37)してください。パスワードを変更したら、申込情報を入力します。

## 変更したパスワードは必ず P.4 にメモしてください!

- ② 入力終了後、正常に送信が完了すると、画面上に「**受付番号」が表示されるので P.4 にメ** モしてください。(提出書類にも記入する番号です!)
- ③ 「申込内容の印刷」をクリックして入力内容を確認してください。(印刷又は画面で!)
- ④「提出書類一覧表の印刷」をクリックして必要な書類を確認してください。
  印刷したものは学校提出書類の様式①としても使用できます。
- ⑤ 入力内容に誤りがあった場合は P.42 に従って訂正してください

※③、④の印刷は必ず必要ということではありません。プリンターはなくても大丈夫です。

学校(情報教室)での入力希望者は担任又は事務室までお申し出ください。 後日日程をお知らせします。